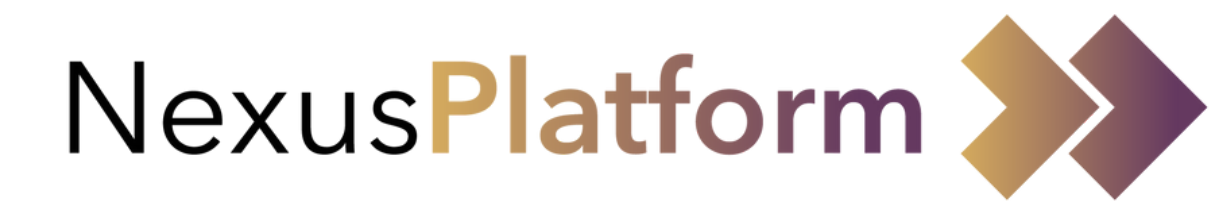

# Applying for a Permit Holder User Guide

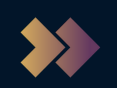

#### Contents

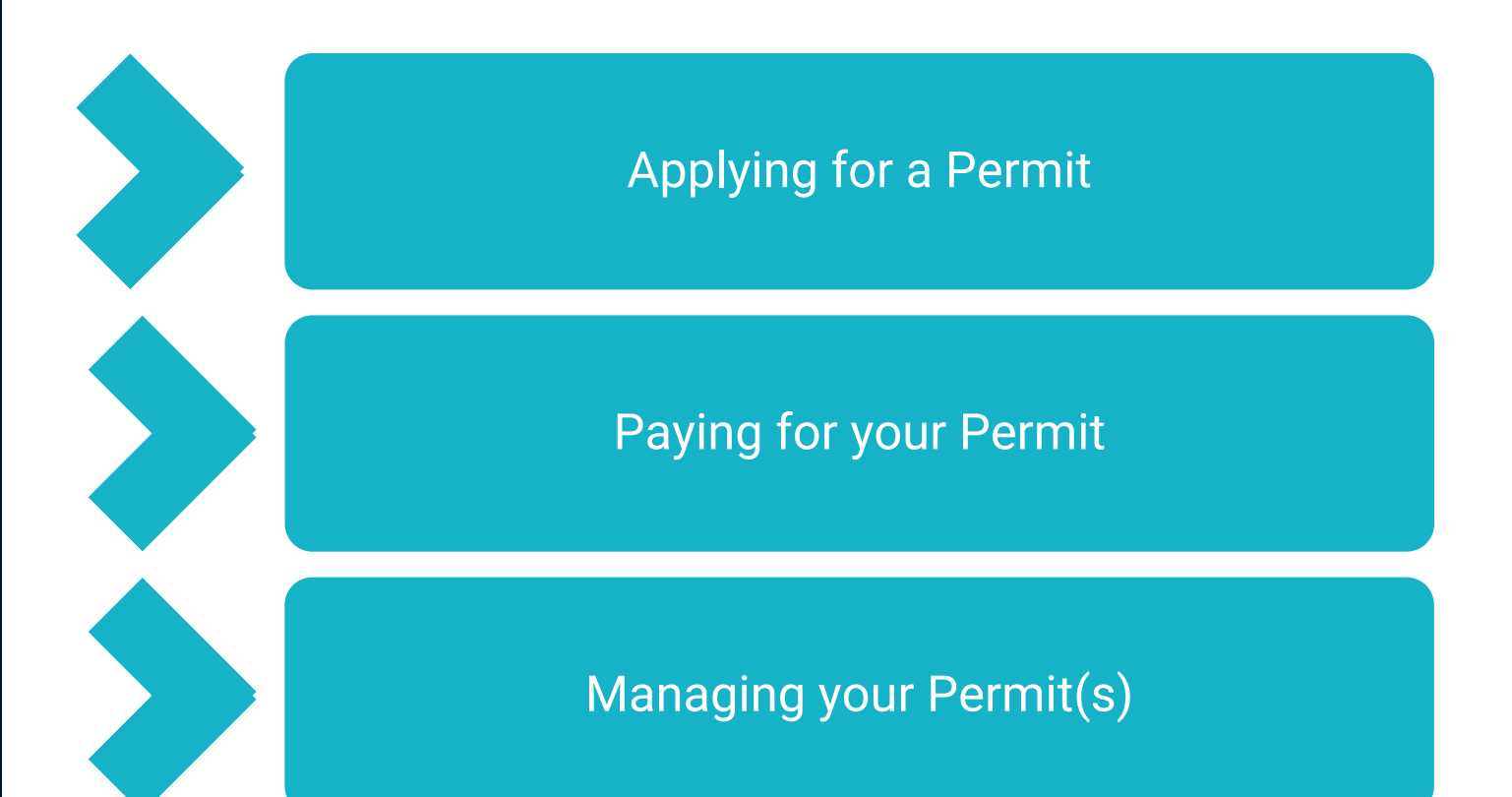

#### NexusPlatform weblink: <a href="https://nexusplatform.co.uk/">https://nexusplatform.co.uk/</a>

**NexusPlatform Support:** 

You can contact our support team directly through the NexusPlatform support portal, see below where you can locate this.

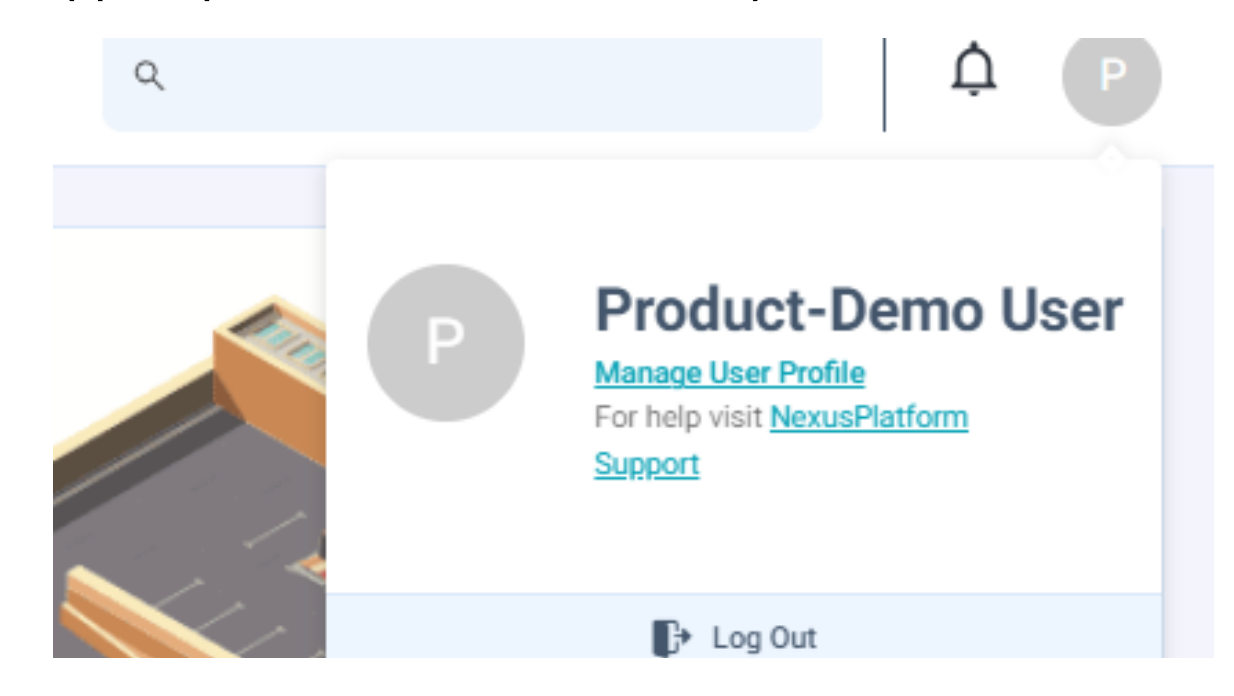

If you are unable to access your account, you can raise a support ticket via the email address help@groupnexus.co.uk

Have a new feature idea or an improvement for NexusPlatform? You can raise your ideas through our support team who are regularly monitoring all communications received.

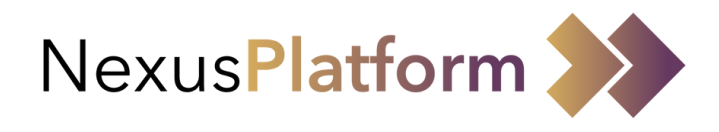

# Applying for a Permit

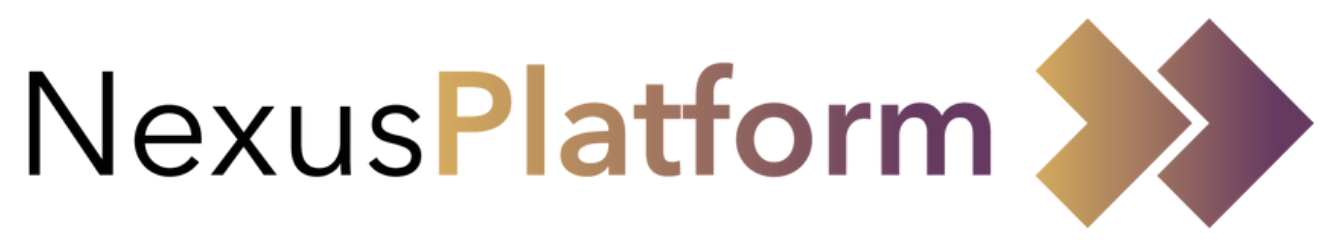

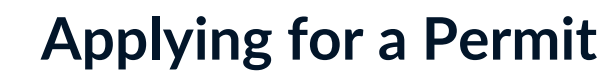

When logged in, you will see the following screen. To apply for a permit you will need to select '+ Application'

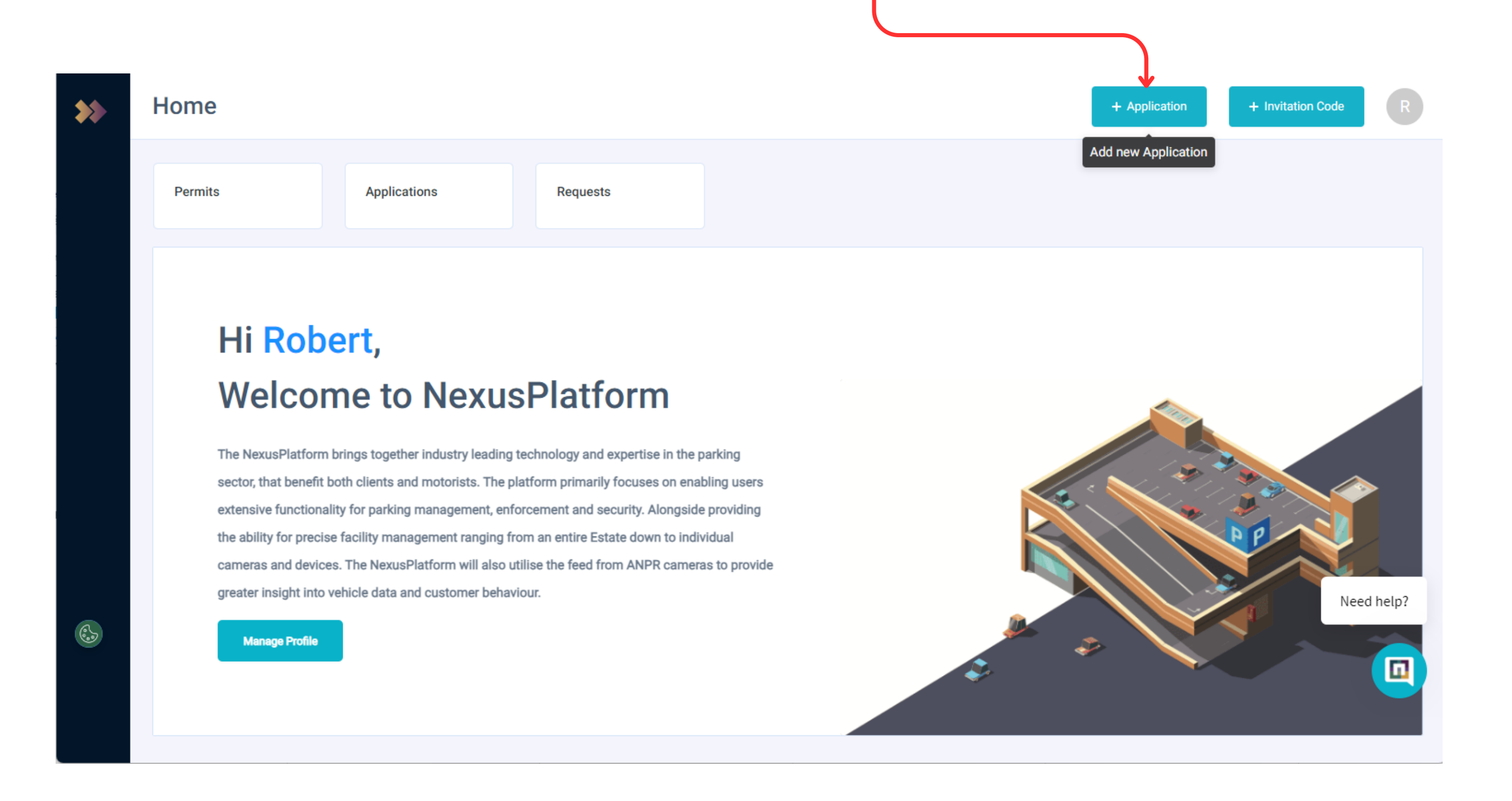

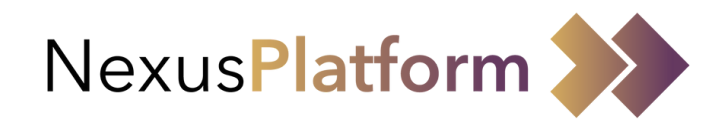

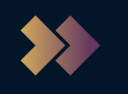

# Selecting an Application Form

You will then be presented with a list of the available application forms to choose from

| **                         | New Permit Application |          |
|----------------------------|------------------------|----------|
|                            |                        |          |
|                            | New Application        | ×        |
|                            | Hospital Contractors   | 0        |
|                            | ProductTeamSite        |          |
|                            | Blue Badge Form        | 0        |
|                            | ProductTeamSite        |          |
|                            | Hospital Staff         |          |
|                            | ProductTeamSite        |          |
|                            |                        |          |
|                            |                        |          |
|                            | Cancel                 | Continue |
|                            |                        |          |
|                            |                        |          |
|                            |                        |          |
|                            |                        |          |
|                            |                        |          |
| Select the appropriate for | m and click 'Continue' |          |
|                            |                        |          |

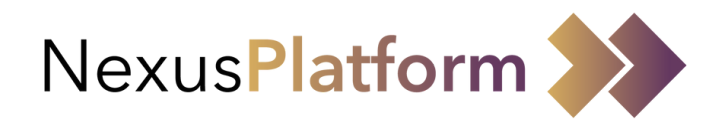

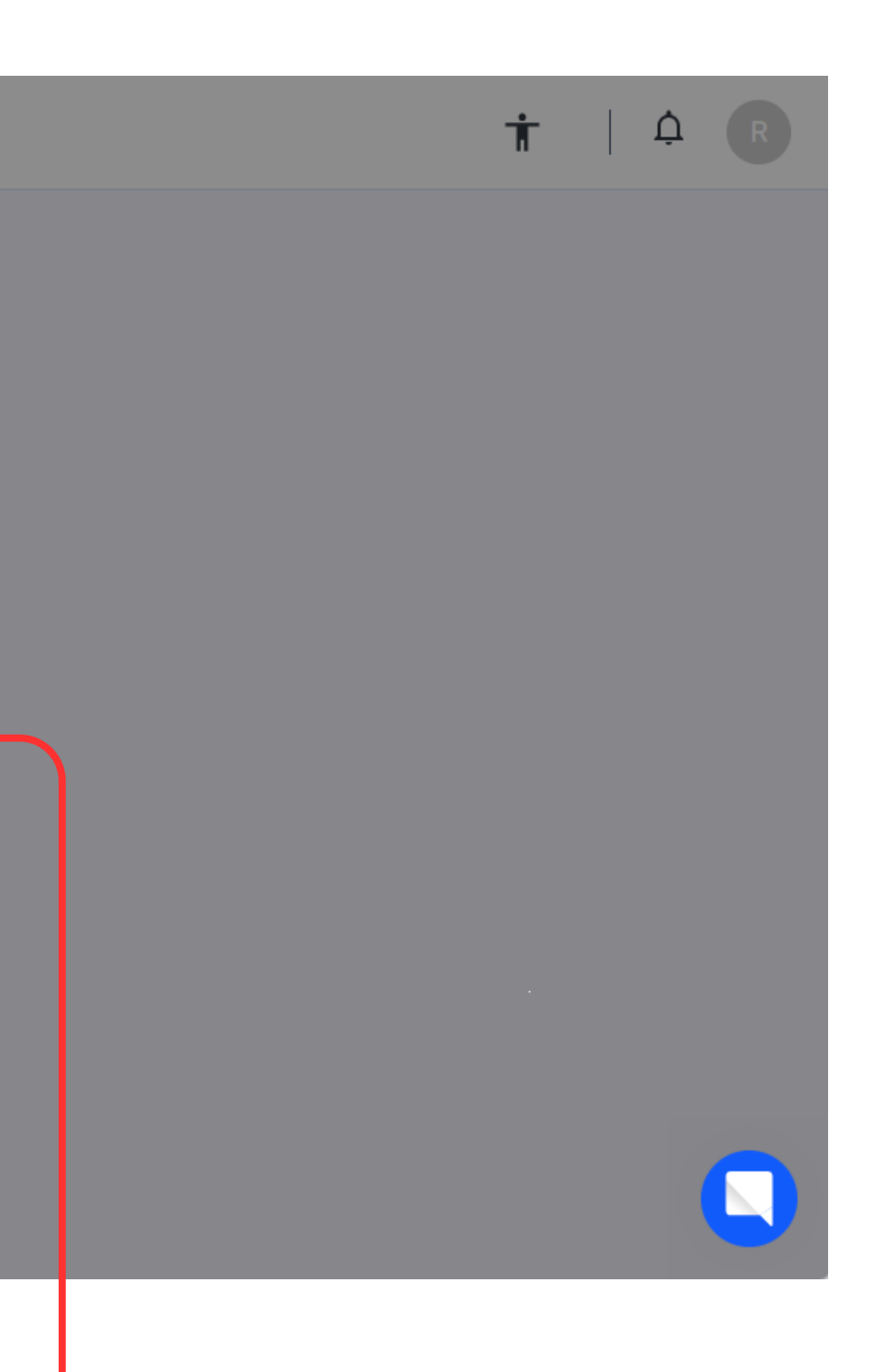

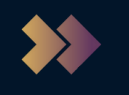

#### **Completing the Application Form - Personal Details**

You will then be presented with the application form. *Note: Any personal information, from your user profile, will be pre-populated on the form.* When all required information has been input you will need to select 'Next' to continue to the next section of the form. *Note: \* indicates mandatory fields* 

| New Permit Application |                           |                                      | τ, μ           |
|------------------------|---------------------------|--------------------------------------|----------------|
|                        |                           |                                      |                |
|                        |                           |                                      |                |
| Personal Details       | Vehicle Details           | Hospital Parking Criteria -<br>Staff | Review Applica |
| Personal Details       |                           |                                      |                |
| First Name*            | Last Name*                | Are you a Blue Badge Holder?*        |                |
| Robert                 | Burstein                  | Yes                                  | No             |
| Building Number/Name*  | Address Line 1*           | Address Line 2                       |                |
| Building Number/Name*  | Address Line 1*           | Address Line 2                       |                |
| Town*                  | County                    | Postcode*                            |                |
| Town*                  | County                    | Postcode*                            |                |
| Country*               | Preferred Email Address*  | Mobile Phone Number*                 |                |
| County County          |                           |                                      |                |
|                        | Cancel Save as Draft Prev | vious Next                           |                |

Note: You are able to save your progress on the form, at any stage, by selecting 'Save as Draft'. In order to access/review/update this form later please refer to the 'Review your Application Form' page of this your A

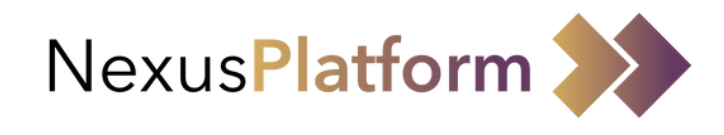

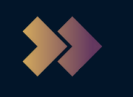

#### **Completing the Application Form - Vehicle Details**

You will then be presented with a screen relating to your vehicle details. Note: 'VRM' is your vehicles registration i.e. number plate.

| New Permit Application |                      |                                      | T   A R            |
|------------------------|----------------------|--------------------------------------|--------------------|
| ß                      | Ŕ                    |                                      | J.                 |
| Personal Details       | Vehicle Details      | Hospital Parking Criteria -<br>Staff | Review Application |
| Vehicle Details        |                      |                                      |                    |
| VRM 1*<br>AB12ABC      | Make 1* Abarth       | Model 1*<br>▼ Punto                  |                    |
| Colour 1*              | VRM 2                | Make 2                               | -                  |
| Model 2                | Colour 2             |                                      |                    |
| Model 2                | Colour 2             |                                      |                    |
|                        | Cancel Save as Draft | Previous                             |                    |
|                        | Save as Drait        |                                      |                    |

Note: If you need to review details on a previous step you can use the 'Previous' button.

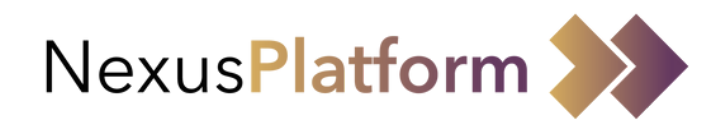

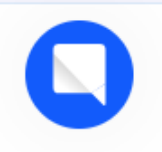

## **Completing the Application Form - Permit Tariff**

Depending on the payment settings configured for your application form; and the answers you've provided, you will see the the available payment options and amount to be paid if your application is successful.

- 'Annually' is for a one-off Card Payment
- 'Monthly' is for Direct Debits

| <b>\$</b> \$                                                                                                    | New Permit Applic                                                         | ation                                                     |                             |                         |
|----------------------------------------------------------------------------------------------------|---------------------------------------------------------------------------|-----------------------------------------------------------|-----------------------------|-------------------------|
|                                                                                                    |                                                                           |                                                           |                             |                         |
|                                                                                                    |                                                                           |                                                           |                             |                         |
|                                                                                                    | Personal Details                                                          | Vehicle Details                                           | Permit Timings              | Permit Tariff Questions |
|                                                                                                    | Permit Tariff                                                             |                                                           |                             |                         |
|                                                                                                    | Your Permit Tariff is                                                     |                                                           |                             |                         |
|                                                                                                    | £110.00<br>Annually                                                       | £9.17<br>Monthly                                          |                             |                         |
|                                                                                                    | Upon approval of your permit a                                            | pplication, the following paymer                          | nt types will be available: |                         |
|                                                                                                    | <ul><li>Card Payment (Full Payme</li><li>Direct Debit (Monthly)</li></ul> | nt)                                                       |                             |                         |
|                                                                                                    | Card payments will be charged<br>date or the validity period on yo        | pro-rata for the time remaining<br>our permit             | until the payment refresh   |                         |
|                                                                                                    | Your annual payment refresh d                                             | ate is 1 year from the date of the                        | e first payment             |                         |
| (in the second second s | The first Direct Debit payment v<br>Your Direct Debit charge date is      | will be charged pro-rata where so<br>s 3rd of every month | et up occurs mid-month.     |                         |
|                                                                                                    |                                                                           |                                                           | Cancel Save as Draft        | Previous                |

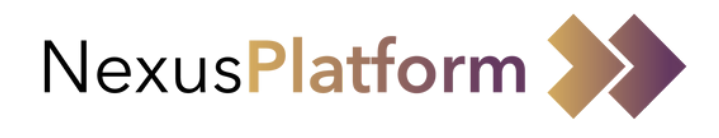

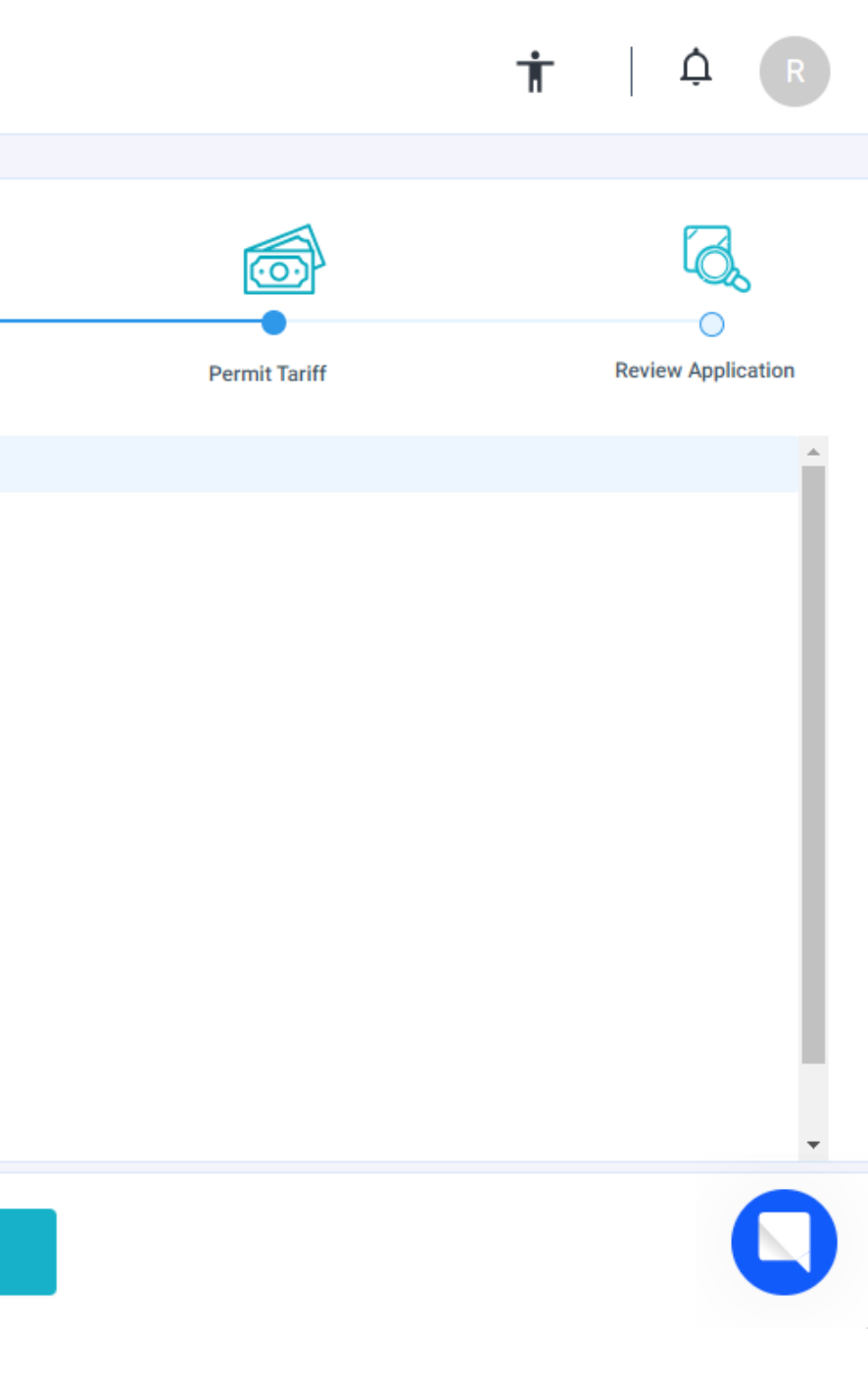

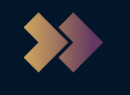

## **Completing the Application Form - Review & Submit**

Following completion of all sections of the application form you will reach a 'Review Application' screen. Please review and if all the details are correct then click 'Submit'

| Personal Details               | Vehicle Details | Hospital Parking Criteria -<br>Staff | Review Applicatio |
|--------------------------------|-----------------|--------------------------------------|-------------------|
| Review Application             |                 |                                      |                   |
| Personal Details               |                 | Vehicle 1 Details                    |                   |
| First Name*:                   | Robert          | VRM:                                 | AB12ABC           |
| Last Name*:                    | Burstein        | Make:                                | Abarth            |
| Are you a Blue Badge Holder?*: | No              | Model:                               | Punto             |
| Building Number/Name*:         | 123             | Colour:                              | White             |
| Address Line 1*:               | Test Street     |                                      |                   |
| Address Line 2:                |                 | Vehicle 2 Details                    |                   |
| Town*:                         | Test Town       |                                      |                   |
| County:                        |                 | VRM:                                 |                   |

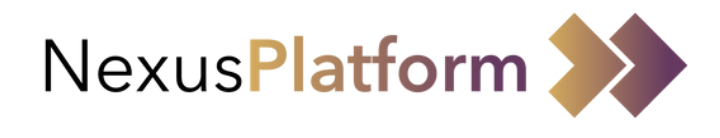

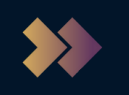

#### **Completing the Application Form - Review & Submit**

When you click 'Submit' a pop-up window will appear. Please click 'OK' to confirm submission of your application form and wait to be returned to the 'Applications' screen.

|   |                                | ×                                                                                                    |                  |
|---|--------------------------------|----------------------------------------------------------------------------------------------------|------------------|
|   |                                |                                                                                                    |                  |
|   | Personal Details               | Parking Criteria -<br>Staff                                                                               | Review Applicati |
|   | Review Application             |                                                                                                    |                  |
|   | Personal Details               |                                                                                                    |                  |
|   | First Name*:                   |                                                                                                    | AB12ABC          |
|   | Last Name*:                    | Application Sent                                                                                          | Abarth           |
| _ | Are you a Blue Badge Holder?*: |                                                                                                    | Punto            |
| _ | Building Number/Name*:         | Any uploads provided with your application will be deleted upon<br>approval/rejection of your application | White            |
|   | Address Line 1*:               |                                                                                                    |                  |
|   | Address Line 2:                | ок                                                                                                    |                  |
| 2 | Town*:                         |                                                                                                    |                  |
|   | County:                        |                                                                                                    |                  |

Note: If you do not click 'OK' and wait to be returned to the application screen then your application has not been submitted.

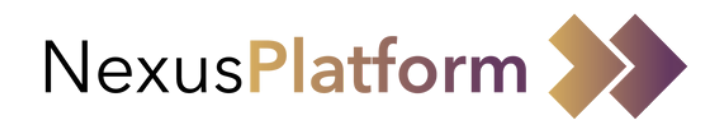

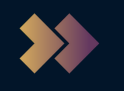

## **Review your Application Form(s)**

On the 'Applications' screen you will see a confirmation message that your application has been submitted successfully; and receive a confirmation email. You will also see your newly created application form at status 'Waiting Approval'

| Permit Mana     | gement         |                           | ٩                      |                 | + Application                       | pplication created X  |
|-----------------|----------------|---------------------------|------------------------|-----------------|-------------------------------------|-----------------------|
| Permits         | 5 Applications | 4 Requests                | 0                      |                 |                                     | , any                 |
| Permit Holder   | Application ID | Status                    | Permit Application Nam | e Site Name     | Car Park Name                       | Permit Applied Date 🖕 |
| Robert Burstein | Zk9sArfz992Ezt | OHotia • Waiting Approval | Hospital Staff         | ProductTeamSite | ProductTeamSite Car Park<br>1       | 03/10/2023            |
| Robert Burstein | oLcB4wWt129y   | JvibzQCD • Allocated      | University Staff Form  | ProductTeamSite | ProductTeamSite Car Park<br>1 + 1 ▼ | 25/05/2023            |
| Robert Burstein | ltDkW2S3yvHJX  | 1xbBpQn 🛛 In Draft 🗲      | Hospital Staff         | ProductTeamSite | ProductTeamSite Car<br>Park 1       | ĵ<br>↑                |
| Robert Burstein | gNpuCfW8FLgC   | r8iibjKw • Allocated      | Hospital Staff         | ProductTeamSite | ProductTeamSite Car Park<br>1       | 03/10/2023            |
|                 |                |                           |                        |                 |                                     |                       |
|                 |                |                           |                        |                 |                                     |                       |

Note: If you save ar hover your mouse o

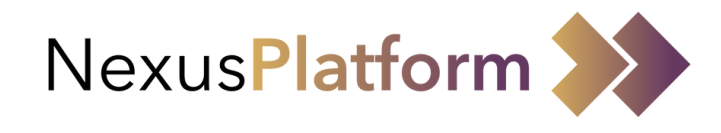

# Paying for your Permit

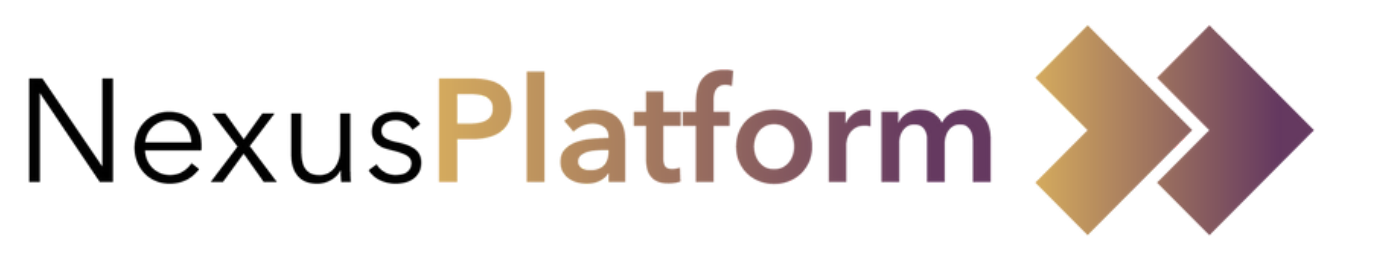

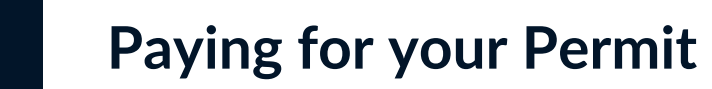

When your application has been approved you will receive an email informing you that you can now make a payment. Upon accessing the platform you will need to go to the 'Applications' tab, locate the application 'Pending Payments' and click on the 'i' icon.

| ** | Permit Manage   | ment                 |                  | Q                       |                 |
|----|-----------------|----------------------|------------------|-------------------------|-----------------|
|    | Permits 6       | Applications 1       | Requests         | 0                       |                 |
|    | Permit Holder   | Application ID       | Status           | Permit Application Name | Site Name       |
|    | Robert Burstein | tEA9Ej77xvissZ8KXcuc | Pending Payments | Payment Tariff Example  | ProductTeamSite |
|    |                 |                      |                  |                         |                 |
|    |                 |                      |                  |                         |                 |
|    |                 |                      |                  |                         |                 |
|    |                 |                      |                  |                         |                 |
|    |                 |                      |                  |                         |                 |
|    |                 |                      |                  |                         |                 |

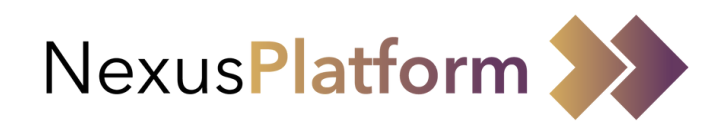

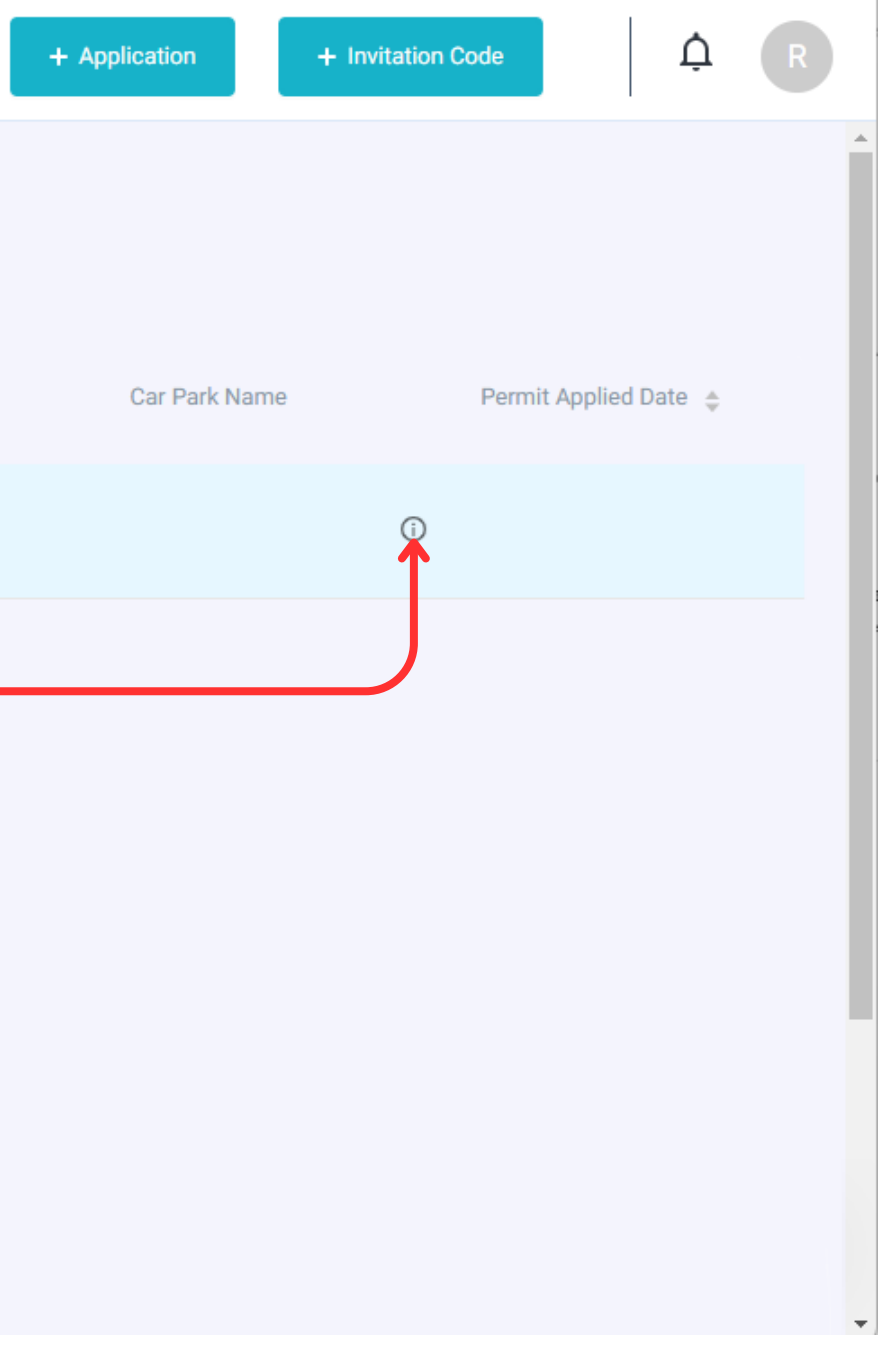

## Paying for your Permit

On your application page you will now see a 'Pay' button. Upon clicking on 'Pay' you will see the following pop-up with the payment options.

| * | ← Application ID                                         | ): tEA9Ej77xviss                            | sZ8KXcuc                       |                                    |                                 |
|---|----------------------------------------------------------|---------------------------------------------|--------------------------------|------------------------------------|---------------------------------|
|   | R User Name<br>Robert Burst                              | Status <ul> <li>Pending Payments</li> </ul> | Email Address<br>robert.burste | Mobile Phone Number<br>+44 7887796 | Permit Applied On<br>11/12/2023 |
|   |                                                          |                                             | Ch                             | oose Payment Method                | ×                               |
|   | Permit Application Detai                                 | ls                                          | •                              | Pay By Card                        |                                 |
|   | Personal Details                                         |                                             |                                | £ 2.50 Transaction Fee             | S                               |
|   | First Name*:<br>Last Name*:                              |                                             | 0                              | Pay By Direct Debit                |                                 |
|   | Are you a Blue Badge Holder?*:<br>Building Number/Name*: |                                             |                                |                                    | _                               |
|   | Address Line 1*:<br>Address Line 2:                      |                                             |                                | Cancel                             | venicie z DetaiiS               |
|   | Town*:                                                   |                                             |                                | lest lown                          |                                 |
|   | County:                                                  |                                             |                                |                                    | VRM:<br>Make:                   |
|   | Destandat:                                               |                                             |                                | Pay                                |                                 |

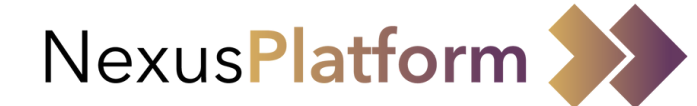

|                              |                                              | ₽ R    |
|------------------------------|----------------------------------------------|--------|
|                              |                                              |        |
| Site Name<br>ProductTeamSite | Car Park Name ProductTeamSite Car Park 1 + 1 |        |
|                              |                                              |        |
|                              |                                              |        |
|                              |                                              |        |
|                              |                                              |        |
|                              |                                              | ABC123 |
|                              |                                              | Abarth |
|                              |                                              | Punto  |
|                              |                                              | White  |
|                              |                                              |        |
|                              |                                              |        |
|                              |                                              |        |
|                              |                                              |        |
|                              |                                              |        |
|                              |                                              |        |

# Managing your Permit

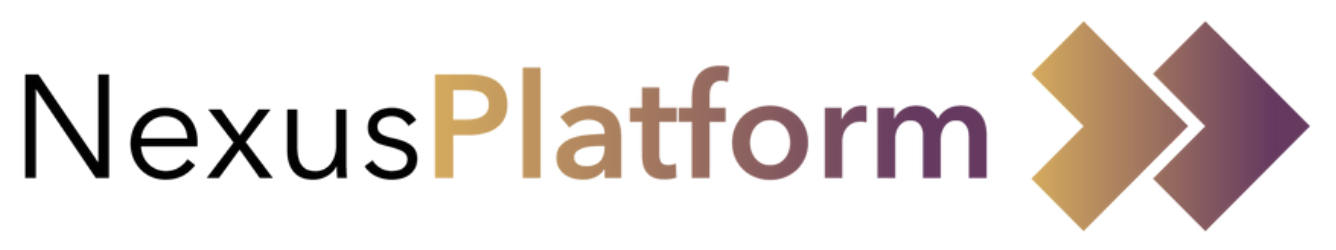

## Managing your Permits

When your application form is approved you will see your permits on the 'Permits' screen.

In order to review permit details you will need to hover your mouse over the permit record and click on the 'i' icon.

| Permit Manage   | ement        |            | Q      |            |        |
|-----------------|--------------|------------|--------|------------|--------|
| Permits 5       | Applications | 6 Requests | 0      |            |        |
| Permit Holder   | VRM          | Blue Badge | Status | Start 🖕    | Renew  |
| Robert Burstein | AB12ABD      | No         | Active | 05/12/2023 | 0 Time |
| Robert Burstein | ABC1234      | Yes        | Active | 03/10/2023 | 0 Time |
| Robert Burstein | AB12ABC      | No         | Active | 05/12/2023 | 0 Time |
| Robert Burstein | ABC1233      | No         | Active | 03/10/2023 | 0 Time |
| Robert Burstein | ABC123       | No         | Active | 25/05/2023 | 0 Time |
|                 |              |            |        |            |        |

65

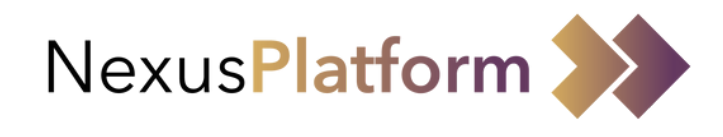

| + Application | + Invitation Code | ↓ A R           |
|---------------|-------------------|-----------------|
|               |                   |                 |
|               |                   |                 |
| ed Count 🖕    | Permit Group   🌲  | Expire 🌲        |
| 25            | Hospital Staff    | (i) <b>&lt;</b> |
| 25            | Hospital Staff    | 03/10/2024      |
| 25            | Hospital Staff    | 05/05/2025      |
| 25            | Hospital Staff    | 03/10/2024      |
| 35            | University Staff  | 31/08/2024      |
|               |                   |                 |
|               |                   | 0               |
|               |                   |                 |

#### Managing your Permits

You can review your permit details on this screen. This includes things such as(but not limited to):

- The sites/car parks you have access to.
- The date range your permit is applicable for, as well as the days of week/hours of day it applies to.

| * | ÷ | Rob                 | ert Burste                            | ein - AB1        | 2ABD      |                |                                     |                                                               |                               |                                |                              | Ļ                                         | R  |
|---|---|---------------------|---------------------------------------|------------------|-----------|----------------|-------------------------------------|---------------------------------------------------------------|-------------------------------|--------------------------------|------------------------------|-------------------------------------------|----|
|   |   | R                   | User Name<br>Robert Burst             | Status<br>Active | Note<br>- | VRM<br>AB12ABD | Blue Badge Holder<br>No             | Permit Start Date<br>05/12/2023                               | Permit End Date<br>05/05/2025 | Permit Group<br>Hospital Staff | Site Name<br>ProductTeamSite | Car Park Name<br>ProductTeamSite Car Park | :1 |
|   |   | Pe                  | ermit Details<br>Jser Name:           |                  |           |                | Robert Burstein                     | Permit Duration Duration: Start Date & Time: End Date & Time: |                               |                                | 1 Year                       | 5 Months 59 Minutes                       |    |
|   |   | B<br><br>V<br><br>E | Blue Badge:<br>/RM:<br>Email Address: |                  |           | robert.burs    | No<br>AB12ABD<br>tein@example.co.uk |                                                               |                               |                                |                              | 05/12/2023 00:00                          |    |
|   |   | Pe                  | Phone Number:<br>ermit Timings        |                  |           |                | +44 7777111222                      | Permit Tr                                                     | ansactions                    |                                |                              |                                           |    |
|   |   |                     |                                       |                  |           |                | Edit Permit                         | Submit Change R                                               | equest                        |                                |                              |                                           | 0  |

If enabled by your organisation you can edit the registration of your vehicle by selecting 'Edit Permit' In order to request any changes to your permit, including VRM if the option above is not available, you can 'Submit (a) Change Request'

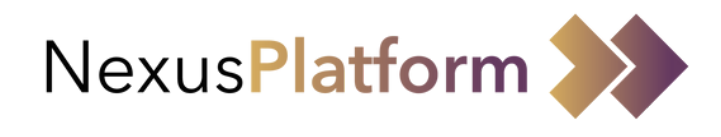

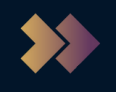

#### Managing your Permits - Edit Permit

On selection of 'Edit Permit' a pop up will appear with all permit details.

To edit your vehicle details you will need to select 'Change Vehicle' to see the 'Change of Vehicle' pop up. Note: You will need to edit your vehicle(s) on all permits.

| *   | ← Robert           | Edit Personal Details                                |                     |             |                    |        |  |  |
|-----|--------------------|------------------------------------------------------|---------------------|-------------|--------------------|--------|--|--|
|     | R User N<br>Robert | Permit Details*                                      |                     |             |                    |        |  |  |
|     |                    | First Name*                                          | Change of Vehic     | le          |                    | Х      |  |  |
|     | Permit De          |                                                      | Active From*        |             | VRM*               |        |  |  |
|     | Permit C           | Mobile Phone Number           +44         7887796434 | 08/12/2023<br>Make* | Hodel*      | Type<br>Colour*    |        |  |  |
|     | User Nan           |                                                      | Select              | Туре        | Туре               |        |  |  |
|     | VRM:               | Vehicle Details*                                     |                     | Г           |                    |        |  |  |
|     | Email Ad           | VRM*                                                 |                     | L           | Cancel             | Submit |  |  |
|     | Phone Nu           |                                                      |                     |             |                    |        |  |  |
| 6.0 | Permit T           | Permit Duration*                                     |                     |             |                    |        |  |  |
|     |                    | Years                                                | Months              | Days        | Hours              |        |  |  |
|     |                    |                                                      |                     | Edit Permit | Submit Change Requ | est    |  |  |

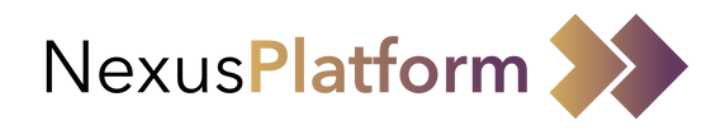

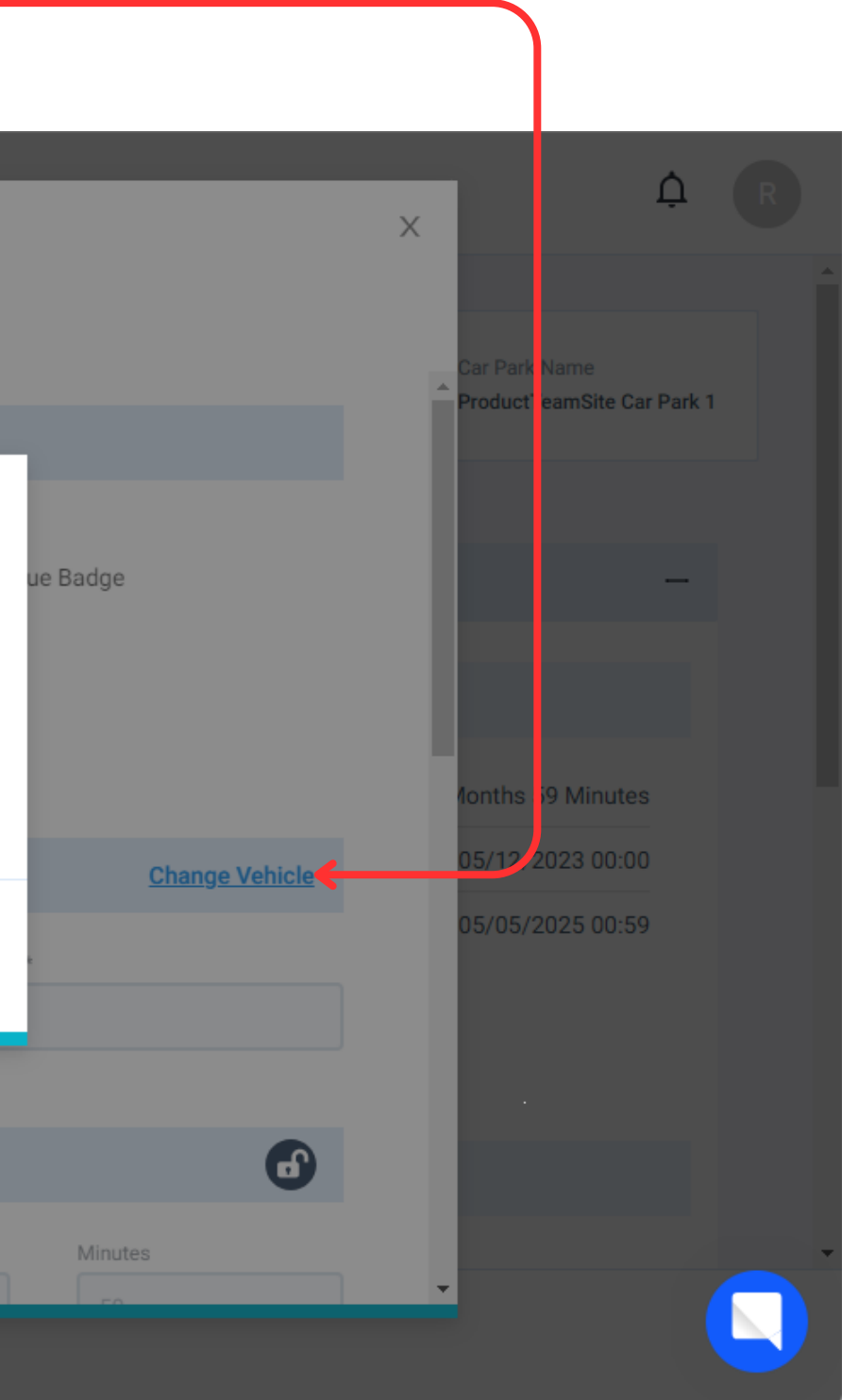

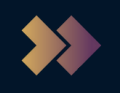

## Managing your Permits - Change Requests

On selection of 'Submit Change Request' a pop up will appear to enter change request details. When you click on 'Send' this request will go to your parking administrator for review.

| *   | ← Robert Burstein                       | ¢ R                                                                                       |                                                    |  |
|-----|-----------------------------------------|-------------------------------------------------------------------------------------------|----------------------------------------------------|--|
|     | R User Name<br>Robert Burst             | Enter Change Request                                                                      | Car Park Name<br>amSite ProductTeamSite Car Park 1 |  |
|     | Permit Details                          | Select request*                                                                           | _                                                  |  |
|     | Permit Details                          | Normal $\checkmark$ <b>B</b> $I$ $U$ <b>S</b> $\chi^{a}$ $\chi_{a}$ $A$ $\equiv$ $\equiv$ |                                                    |  |
|     | User Name:<br>Blue Badge:               |                                                                                           | 1 Year 5 Months 59 Minutes<br>05/12/2023 00:00     |  |
|     | VRM:<br>Email Address:<br>Phone Number: |                                                                                           | 05/05/2025 00:59                                   |  |
| (La | Permit Timings                          | Cancel Send                                                                               |                                                    |  |
|     |                                         | Edit Permit Submit Change Request                                                         |                                                    |  |

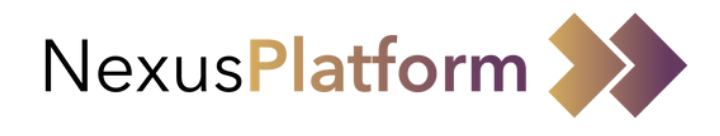